## WIFI VÕRKU ÜHENDAMINE

Ava kaugjuhtimispuldil oleva **MENU** nupuga digiboksi menüü, liigu noolenuppudega valikule **SEADED** ning vajuta puldil nuppu **OK**.

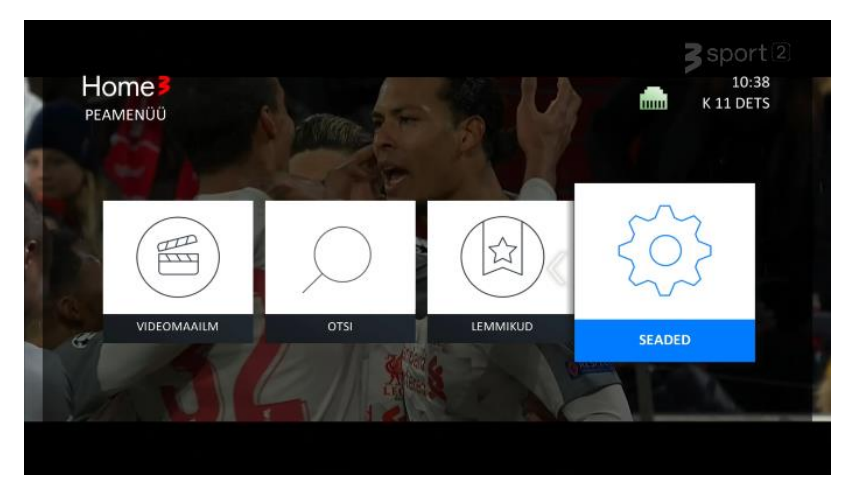

Nüüd liigu valikule **Süsteem** seejärel **WiFi seaded** ja vajuta puldil **OK** nuppu. Digiboks leiab läheduses olevad WiFi võrgud – vali sobiv võrk ning vajuta puldil **OK**.

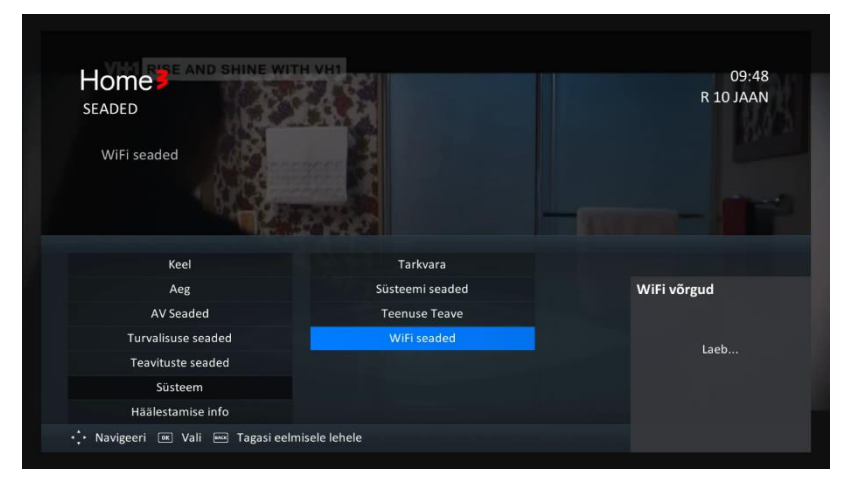

Sisesta WiFi võrgu parool, liigu valikule Ühenda ning vajuta puldil OK.

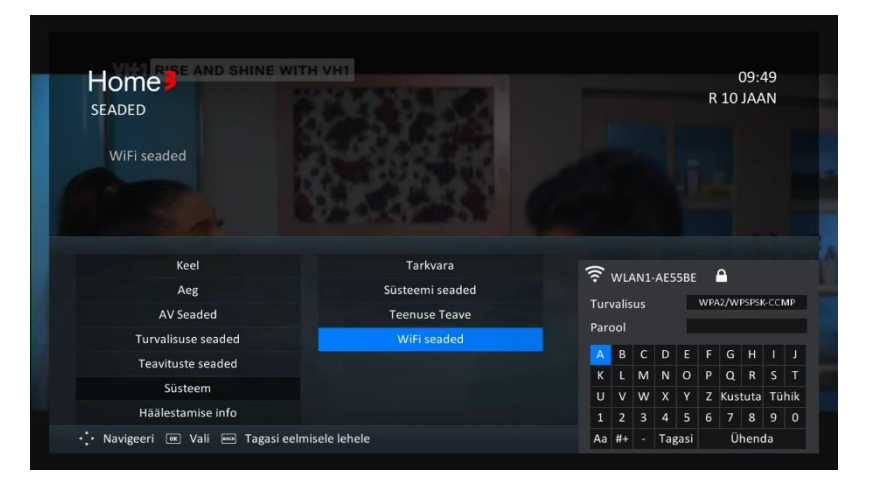

Õnnestunud ühenduse puhul naased tagasi Süsteemi menüüsse.

Menüüst väljumiseks vajuta puldil nuppu EXIT.

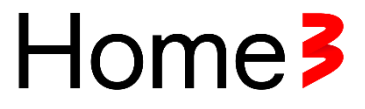

Internetiseadmega aktiivset ühendust näed kui avad digiboksi menüü. Wifi ühenduse puhul kuvatakse ekraani paremal ülaosas wifi võrgu kujutist koos ühendatud võrgu nimega ning LAN-kaabliga ühenduse korral on ekraani paremal ülaosas näha rohelist LAN-kaabli otsiku kujutist.

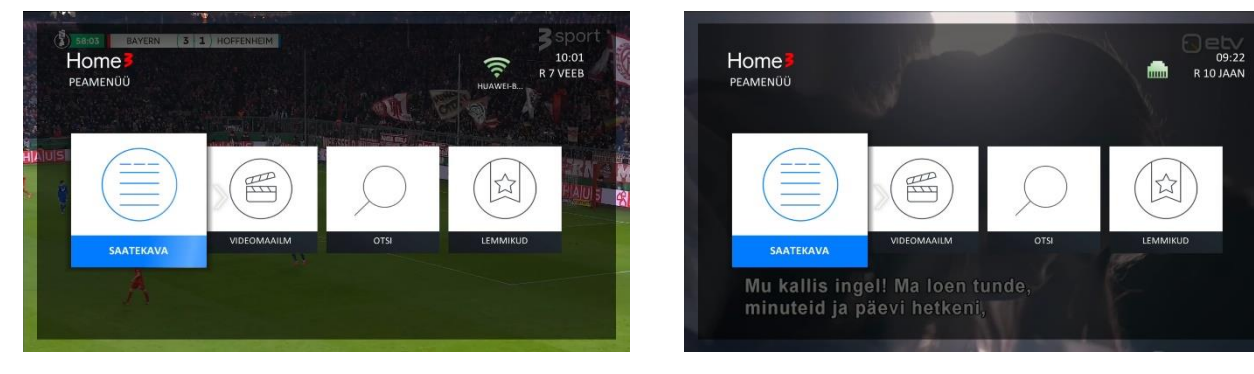

NB! Nutiseadmega loodud hotspot ei ole sobilik ühendus Järelvaatamisteenuse kasutamiseks.

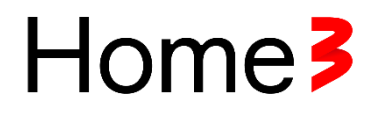